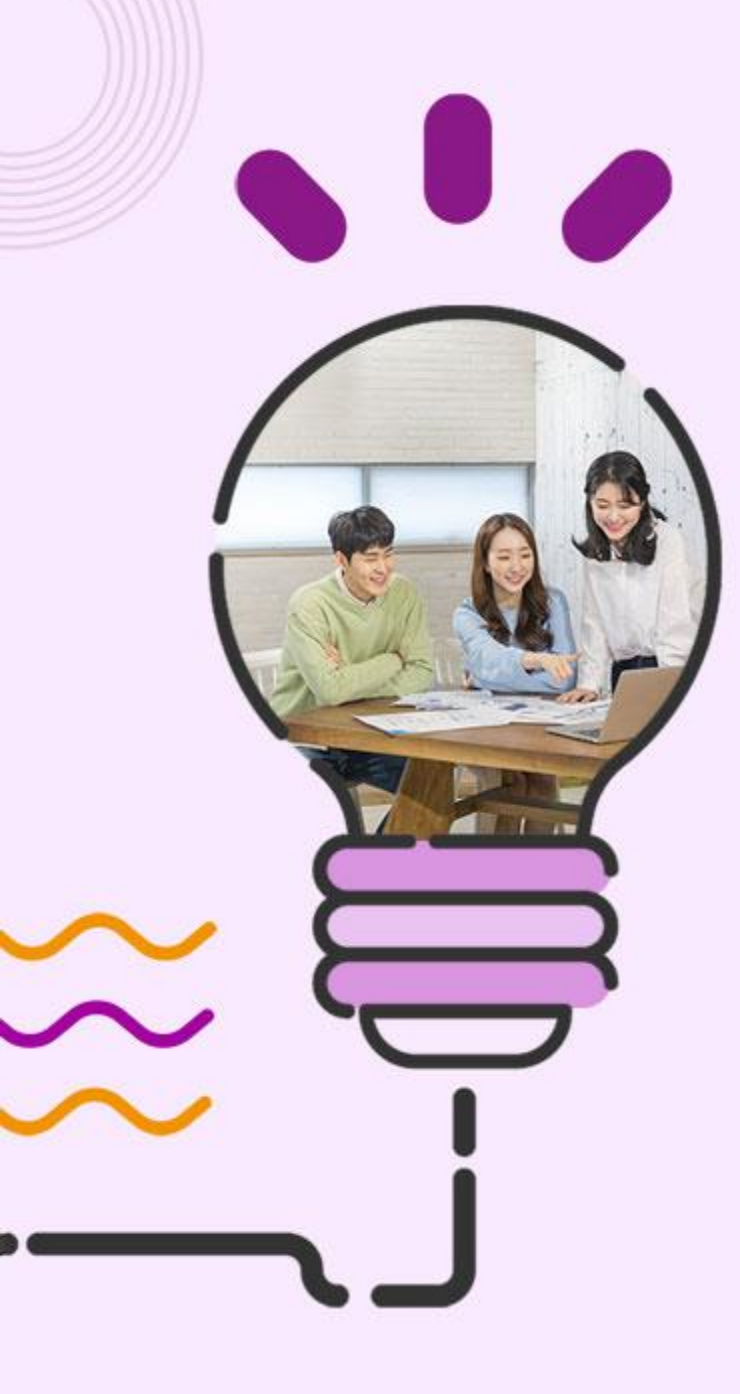

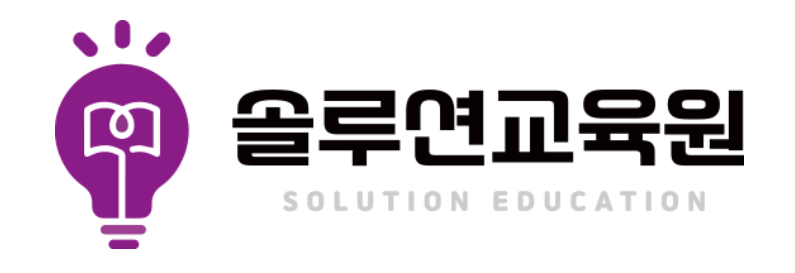

학습시스템메뉴얼

학습자모드

## [수강 유의사항]

- 1. 개강 당일 카카오 알림톡으로 안내 받은 아이디 및 비밀번호로 로그인 합니다.(별도의 회원가입X)
- 2. 본인 인증은 각 과정별로 진행되며 최초 학습 시 본인 인증이 진행됩니다.
- 3. 대리 수강, 허위 수강 방지 및 개인정보보호를 위한 자동등록방지(mOTP)인증 후 학습 가능합니다.
- 4. 매 8차시 수강 및 평가 응시 시 mOTP 인증 후 가능합니다.
- 5. 수강은 1일 최대 8차시 수강 가능하며, 차시당 최소 학습시간 경과해야 해당 차시 진도율이 인정됩니다.
- 6. 교육 기간 연장은 불가능하며 정해진 기간 내 수강을 원칙으로 합니다.
- 7. 산업인력공단에서 훈련생 대상으로 교육 실시 여부 등 확인하는 문자 발송하고 있습니다.

## [평가 및 수료 안내]

- 1. 진도율 50% 시 중간평가, 80% 이상 시 최종평가, 최종평가 응시 후 과제 응시 가능합니다.
- 2. 주어진 모든 평가는 반영비율 적용한 총점 60점 이상 시 수료 가능합니다.(중간평가, 최종평가 및 과정 반영 비율 상이)
- 3. 평가 응시는 PC에서만 가능하며, 최종평가는 60분 이내(과정별 평가 시간 상이) 제출 하셔야 합니다. (초과시 자동 제출)
- 4. 모든 평가, 과제는 PC에서만 가능합니다.(설문조사는 모바일에서도 가능)
- 5. 사업주 환급교육 과락자 재응시는 교육 종료 후 가능하며 종료일 + 7일 이내에 실시하여야 합니다.
- 6. 평가 미 응시로 인한 미수료자는 재응시가 불가능합니다.
- 7. 대리수강, 대리시험, 베낀 답안 등 부정행위 적발 시에는 모두 미수료 처리될 수 있습니다.

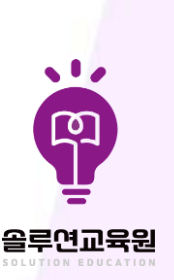

02 학습시스템메뉴얼 수강진행프로세스 아래의 '사업주 직무교육' 기준 프로세스로 인증 절차 및 평가가 포함되지 않는 과정도 있습니다.

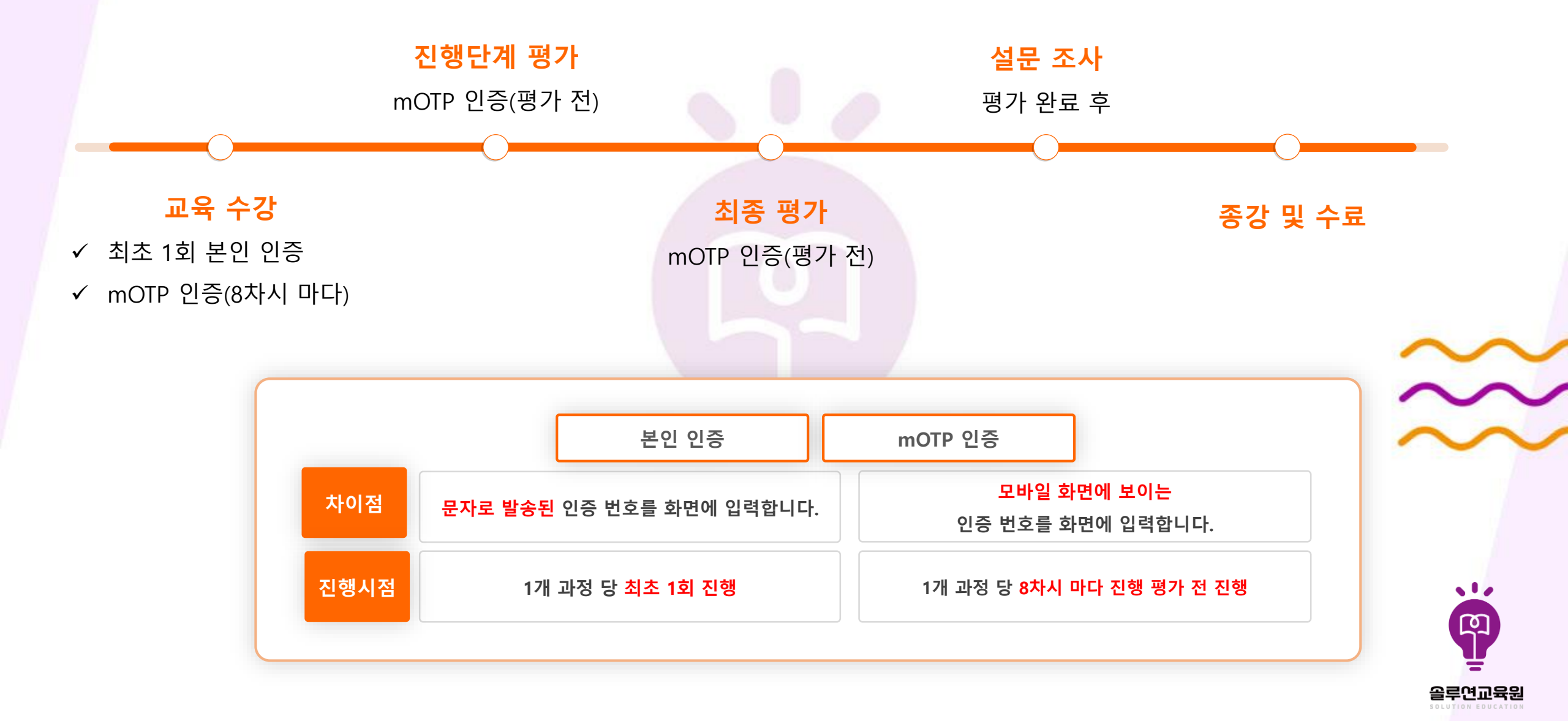

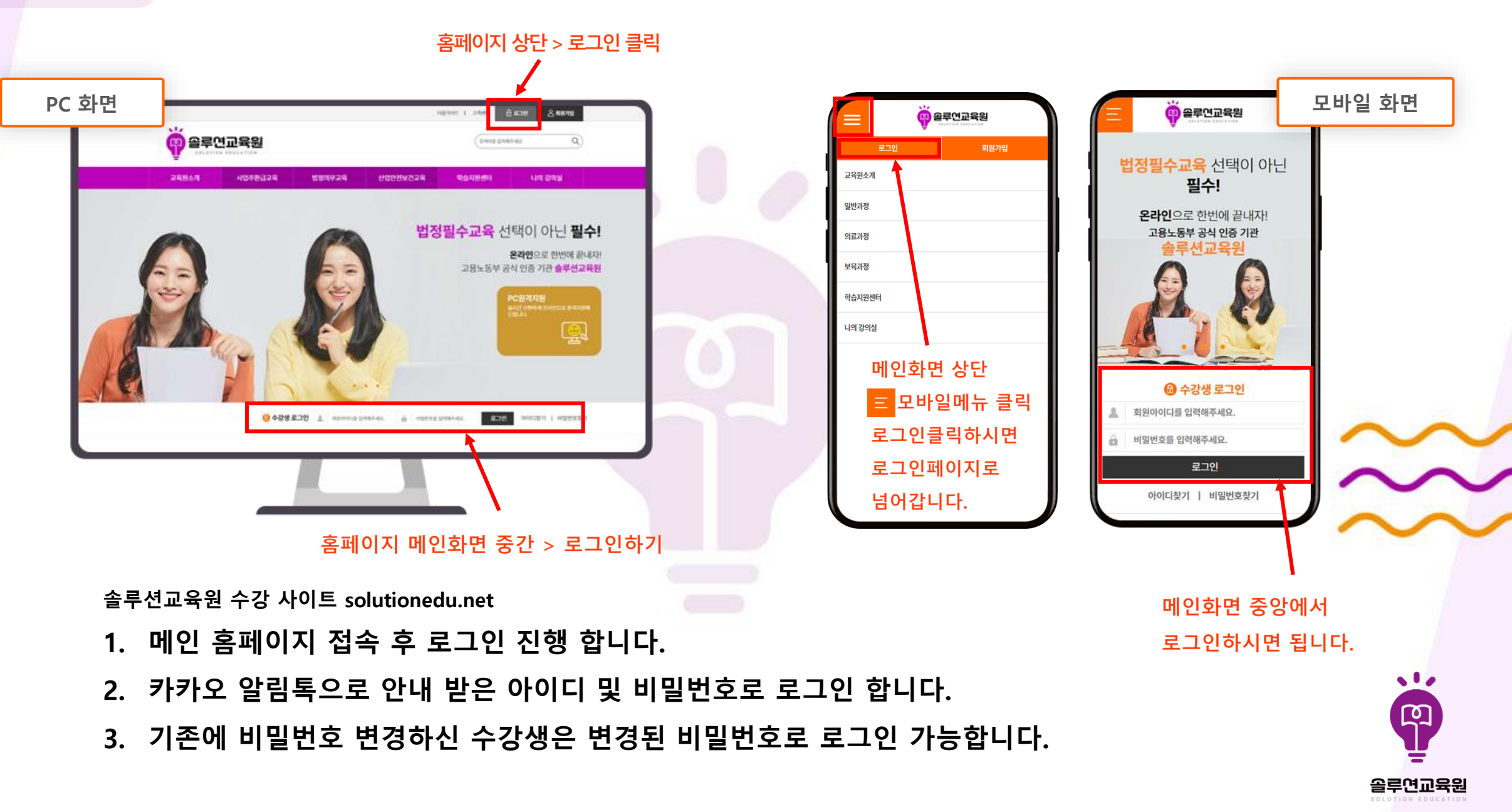

홈페이지 접속 및 로그인 solutionedu.net

학습시스템메뉴얼

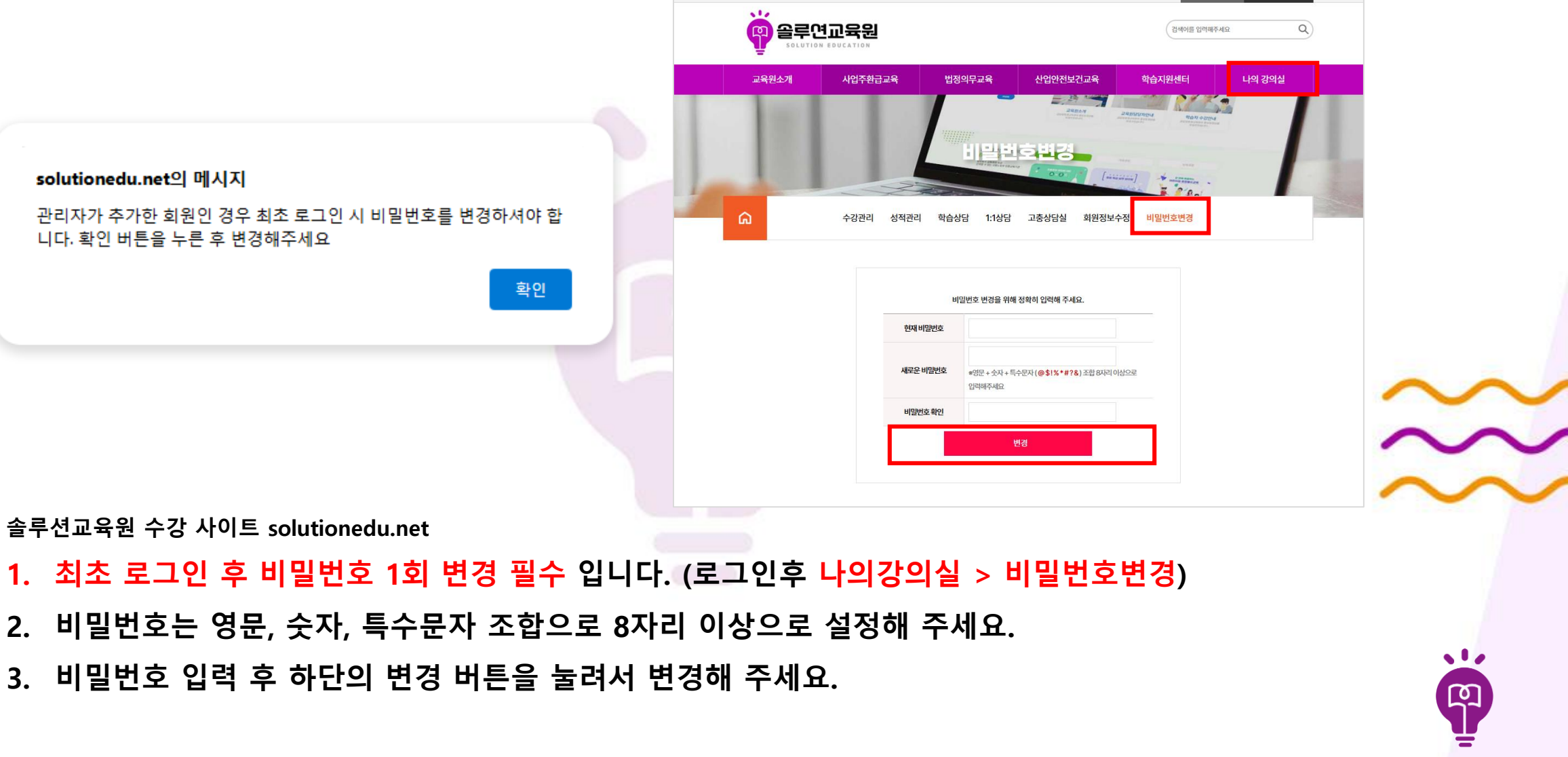

권현진님이 접속하였습니다 1시간 59분 52초 남음 | 이용가이드 | 고객센터

🔒 로그아웃 🛛 🛆 마이페이지

올루연교육원

솔루션교육원 수강 사이트 solutionedu.net

- 1. 최초 로그인 후 비밀번호 1회 변경 필수 입니다. (로그인후 나의강의실 > 비밀번호변경)

확인

관리자가 추가한 회원인 경우 최초 로그인 시 비밀번호를 변경하셔야 합

비밀번호 변경 학습시스템메뉴얼

solutionedu.net의 메시지

니다. 확인 버튼을 누른 후 변경해주세요

|                                       | 에 접식하였습니다. 14년 59분 53초 남용 I 이용기에드 I 고객센터 🔂 보그에운 🎗 마이페이지 | 으로 가 드 드가 드 이 이 음루연고 | 육원 문란연교육원                    |                                                                                                    |
|---------------------------------------|---------------------------------------------------------|----------------------|------------------------------|----------------------------------------------------------------------------------------------------|
| ····································· | রিকার হাগকরনার Q                                        | 로그아웃                 |                              | 24824<br>24824<br>Annual Annual Annu |
| 교육원소개 시업주황급교육                         | 법정의무교육 산업안전보건교육 학습지원센터 나약 강역실                           | 교육원소개                | ~                            | 244                                                                                                    |
|                                       | And And And And And And And And And And                 | 일반과정                 | V Contraction of Contraction | 0 [                                                                                                    |
|                                       |                                                         | 의료과정                 | ✓                            | Hadred Pro                                                                                                    |
|                                       |                                                         | 보육과정                 | ↓ 나의강의실 ∨ 수강                 | ỷ관리 ∨                                                                                                    |
| · · · · · · · · · · · · · · · · · · · | 4839 FISH TRAPE MERTAS 01 708                           | 학습지원센터               | 전행중인 과정(1) 대기중인 과정(0)        | 종료된 과장(1)                                                                                                    |
| 진행중인 과정(2)                            | 대가장만 가장(0) 종료는 가장(0)                                    | 나의 강의실               |                              |                                                                                                    |
| <b>13</b> 44.03                       | 3H4                                                     | 수강관리                 | 강자영                          |                                                                                                    |
|                                       | <ul> <li>・ キ辺パ辺:  </li> </ul>                           | 성적관리                 | . 62/107                     |                                                                                                    |
| · 수경기간<br>- 나무 스키야, 1701              | 7 COVE 2001 10 17 10                                    | 학습상담                 | - H9 47101 - 201             | -                                                                                                    |
| - 수징개간<br>- 남은 수강왕 : 12월<br>- 청석갑사    | - 정식 감사 : !                                             |                      | · BC 782:32                  |                                                                                                    |

- 1. PC 접속 시 상단 카테고리 나의강의실 > 수강관리 을 클릭합니다.
- 2. 모바일 접속 시 우측 상단 🧧 누른 후 나의강의실 > 수강관리 눌러주세요.
- 3. 진행중인 과정에서 수강 과목 확인 가능합니다.

수강 진행 관리 확인

학습시스템메뉴얼

- 4. 학습 중인 과정의 진행 현황을 확인 할 수 있습니다.
- 5. [수강관리] 화면에서 진행중인 과정, 대기중인 과정, 종료된 과정을 확인 할 수 있습니다.

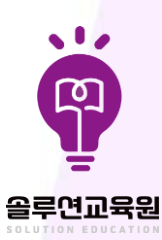

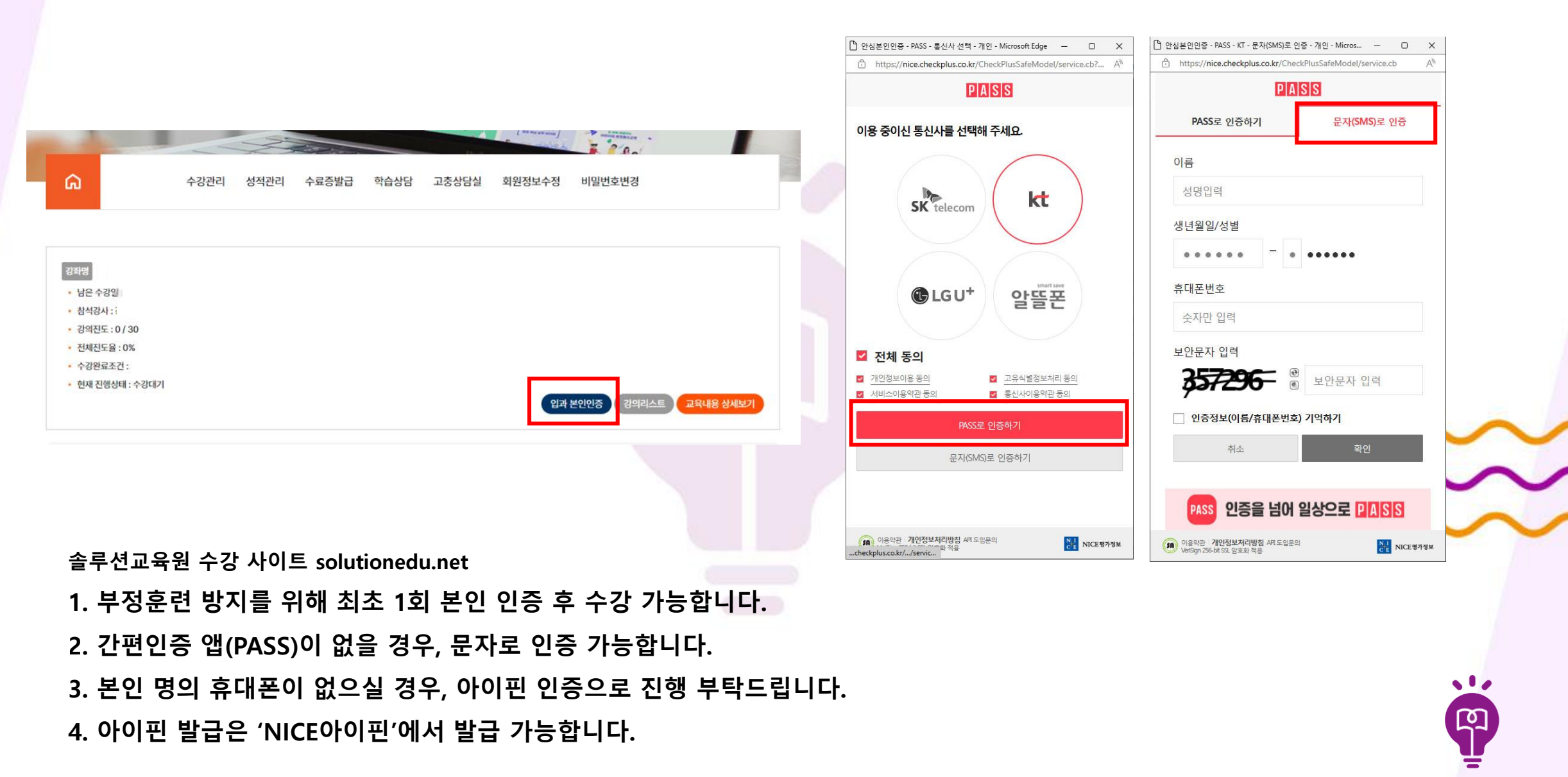

**솔루연교육원** 

학습시스템메뉴얼 본인인증(휴대폰 및 아이핀)

학습시스템메뉴얼 교육원홈페이지 mOTP화면 설명

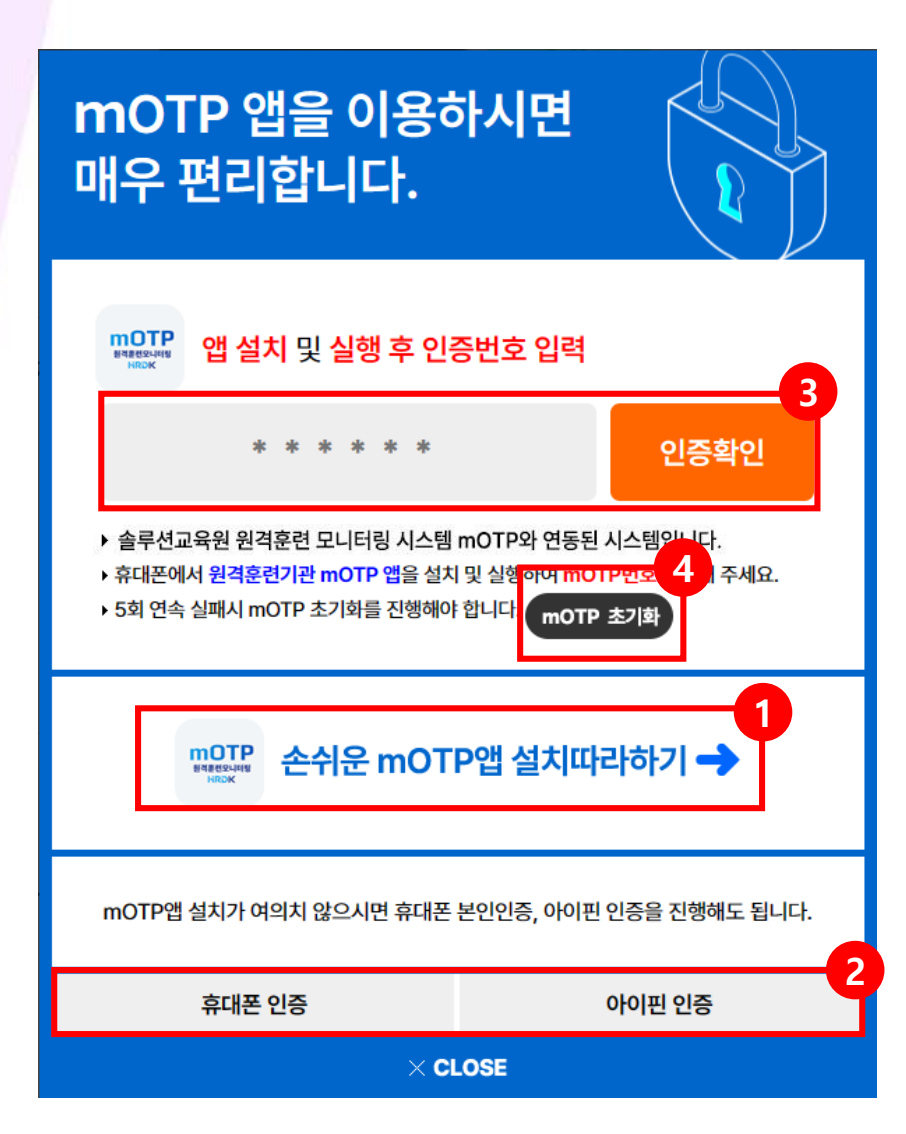

솔루션교육원 수강 사이트 solutionedu.net ① mOTP 사용법 및 다운로드 "손쉬운 mOTP앱 설치따라하기" 에서 더 자세히 확인하실 수 있습니다.

② mOTP 앱 설치 및 사용이 여의치 않으시면 휴대폰 본인인증 및 아이핀인증을 통해서 대체인증이 가능합니다.

③ 다운받으신 mOTP 앱 기재된 6자리 번호를 입력하신 후 오른쪽 "인증확인" 버튼을 클릭하시면 됩니다.

⑤ mOTP 인증을 5회 연속 실패 시 초기화 버튼 클릭하여 본인인증을 통해 초기화 후mOTP 인증을 다시 진행해주시면 됩니다.

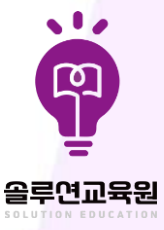

학습시스템메뉴얼 교육원홈페이지 mOTP앱 설치

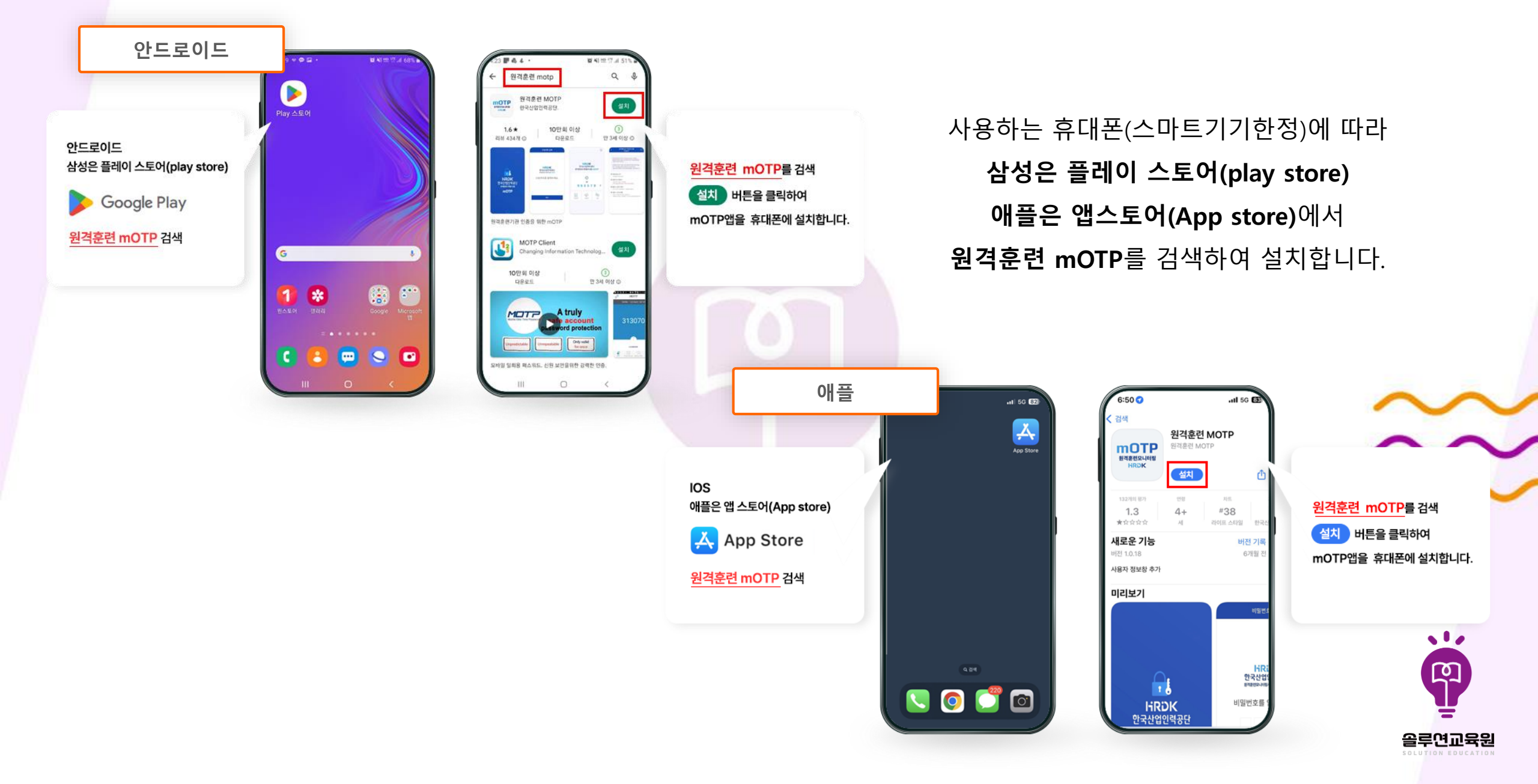

학습시스템메뉴얼 교육원홈페이지 mOTP앱 설치 > OTP번호 입력

09

설치된 원격훈련 mOTP앱을 실행하여 개인정보수집 동의를 클릭 후 가입정보를 입력합니다.

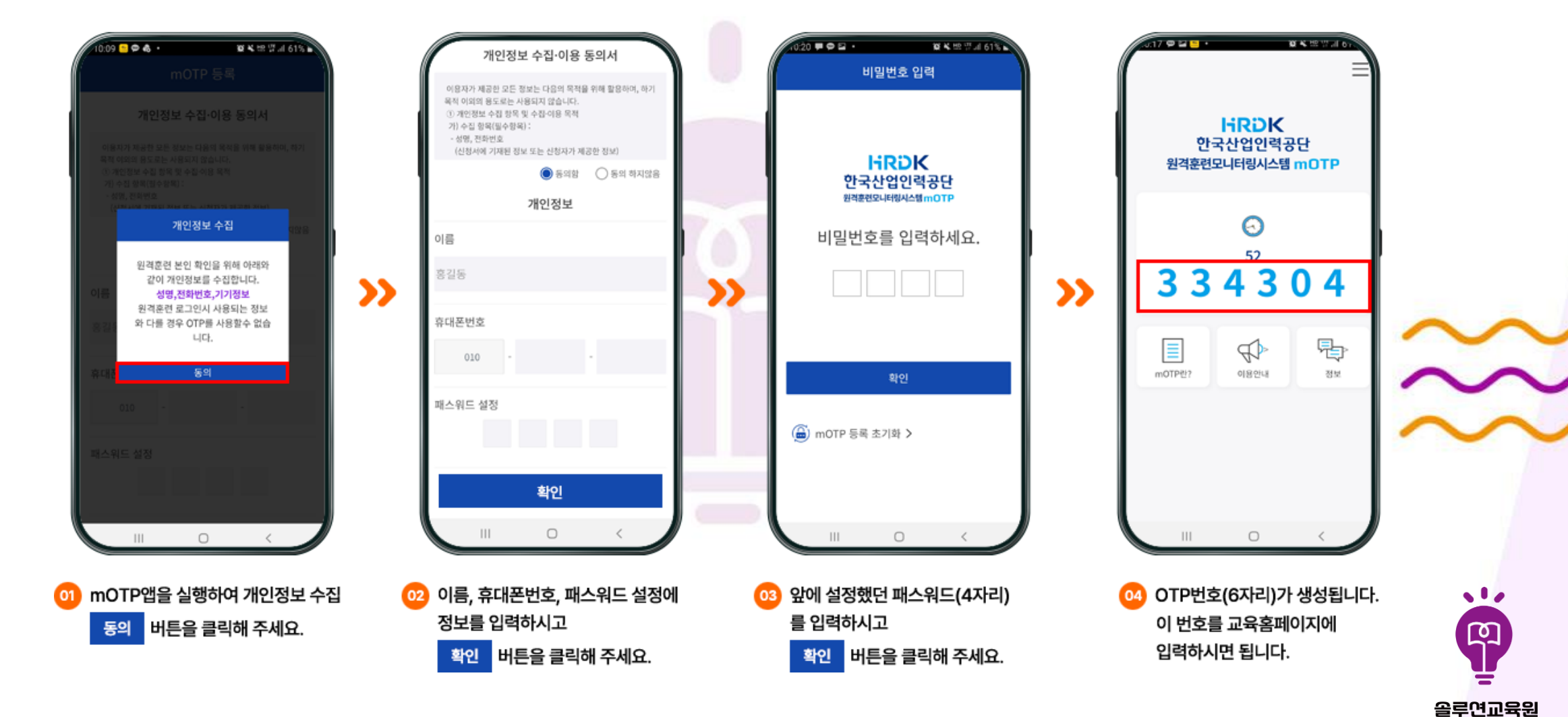

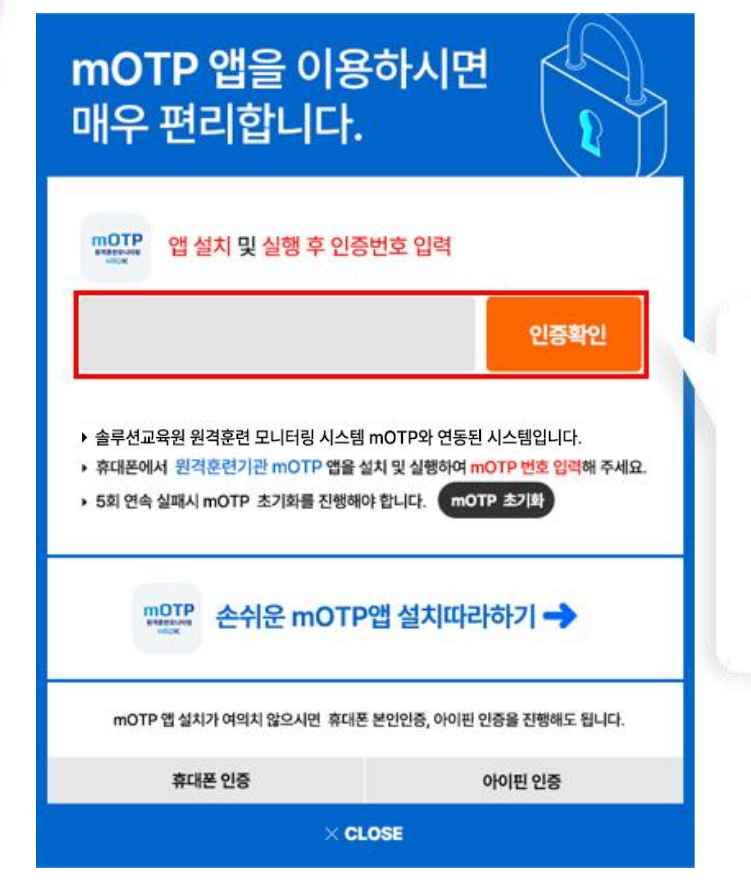

클릭하시면 됩니다.

원격훈련 mOTP앱에서 ④ 인증 5회 연속 실패 시 mOTP 초기화 진행 생성된 OTP번호(6자리)를 입력하시고 인증확인 을 (\*다음 장 설명 참고) \* mOTP 인증 시기 1) 최초 과정 수강 시작 시 (1차시) 진행 2) 과정이 8차시 이상일 경우 8차시마다 진행 3) 중간평가 / 최종평가 / 과제 응시 시 진행

인증번호 6자리 번호 입력란에 입력 ③ 입력 완료 후 mOTP 인증확인 버튼 클릭

110

മ്പ

올루연교육원

- ① 입과 본인증증 클릭 시 mOTP 입력 팝업 생성 ② 모바일 "원격훈련mOTP" 앱에서 생성된
- 솔루션교육원 학습자 페이지

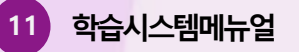

## mOTP 초기화

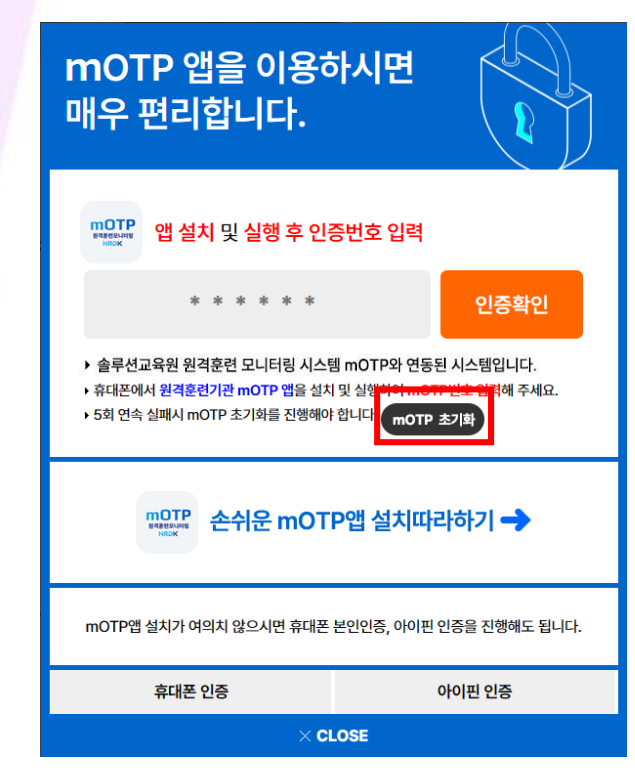

## ① mOTP 입력 화면에서 mOTP 초기화 버튼 클릭

② mOTP앱 실행 후 초기화면에서 mOTP 등록 초기화 버튼 클릭

③ mOTP앱 새로 생성된 인증번호 6자리 번호 입력란에 입력

> 5회연속 인증 실패시 mOTP앱 실행 후 초기화면에서

👜 mOTP 등록 초기화 >

버튼을 클릭 후 새로 등록하시면 됩니다.

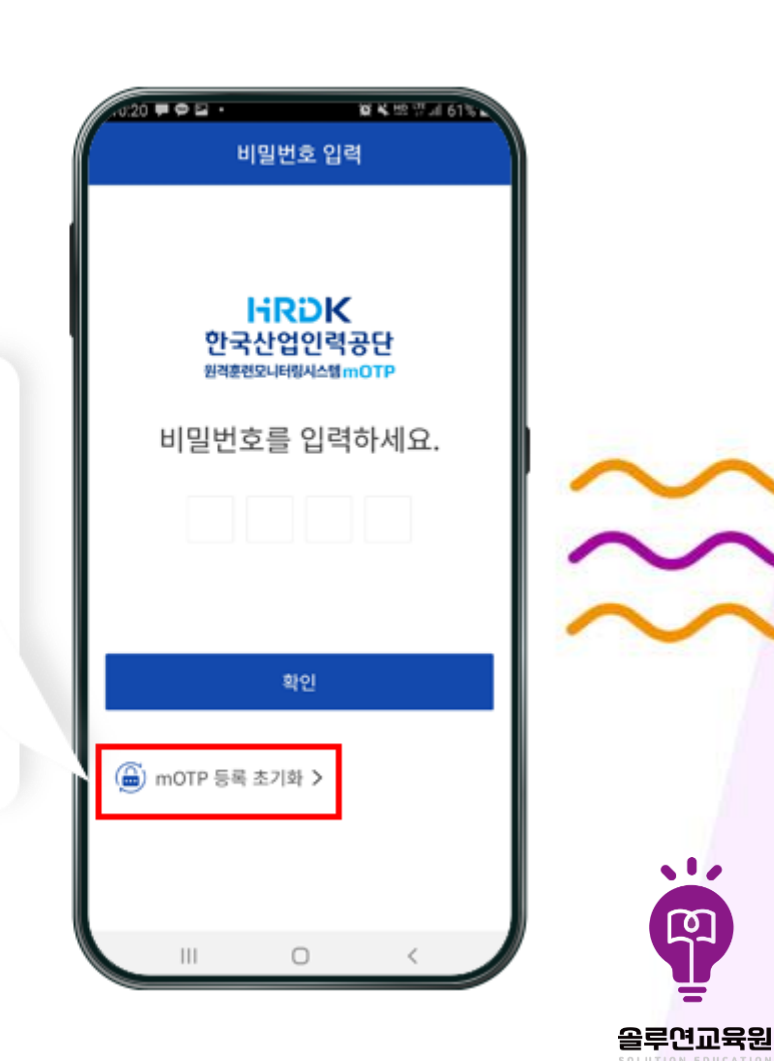

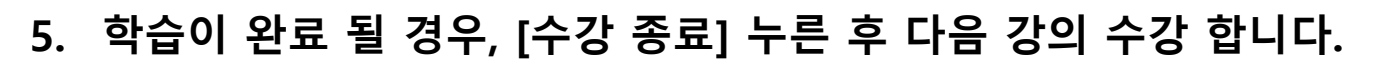

- 4. 차시당 최소 학습시간 경과 시 해당 차시 진도율이 인정됩니다.
- 3. 현재 페이지 수강 후 우측 하단의 [>] 누른 후 다음 페이지 수강 합니다.
- 2. 학습창 내 교안 다운로드(학습자료) 활용 가능합니다. (목차열기 > 교안다운로드)
- 1. 학습창 내 학습지원도구(질문하기) 활용 하여 학습 상담 문의 가능합니다.

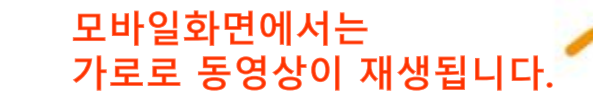

110

മ്പ

올루연교육원

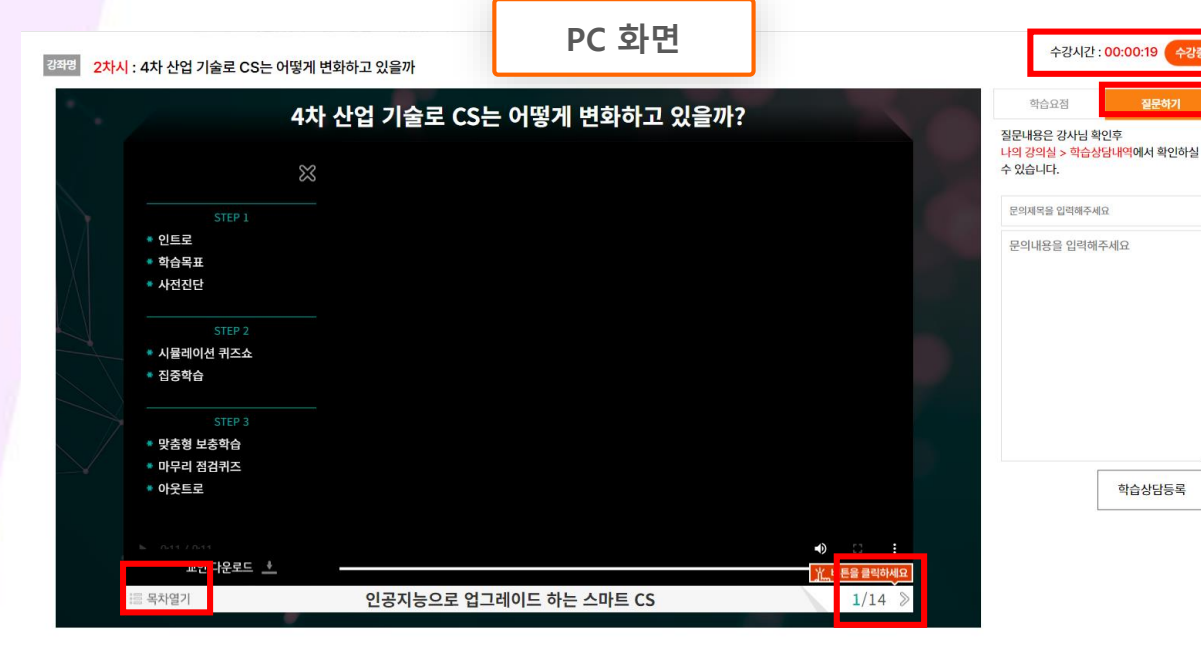

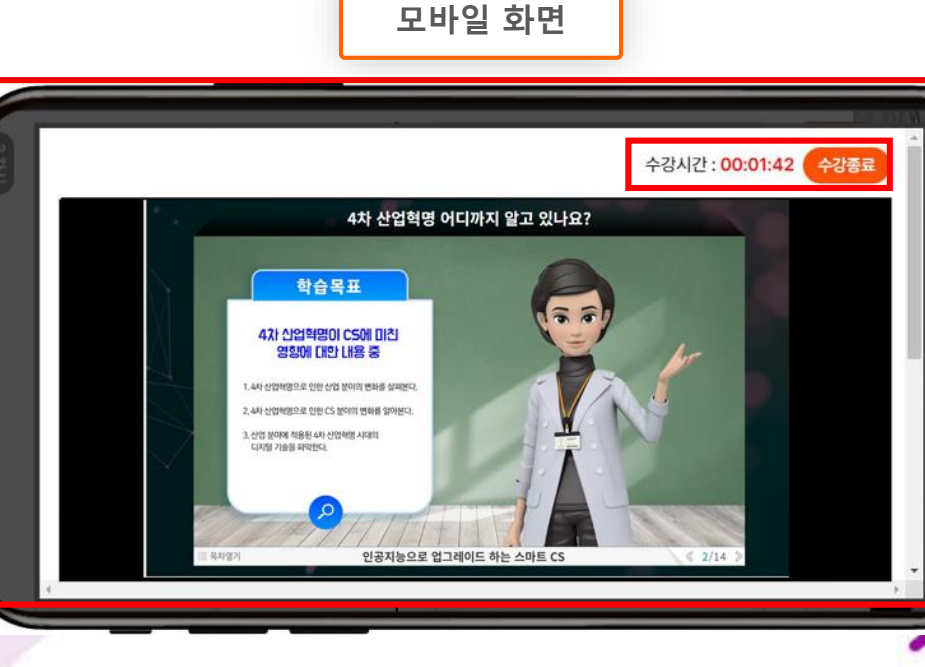

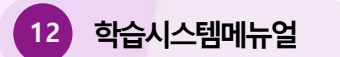

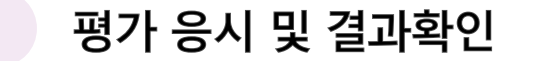

학습시스템메뉴얼

13

| 주의사항                                                                                                    | × | 최종평가                                                                                                    | 남은 시간 : 00:59:57<br>제출하기                                                |           |
|----------------------------------------------------------------------------------------------------|---|----------------------------------------------------------------------------------------------------|-------------------------------------------------------------------------|-----------|
| 1. 증간평가는 1회만 응시 가능하며, 재용시가 불가능합니다. (단, 현재지면 등 불가항혁인 격우 작관적인 승명자료 제출하여 평가기간 내에 재용시 가능)<br>2. 반드시 PC에서 진행하여 주시고, 정애가 발생하지 않도록 유선 인터넷 등을 사용하시기 바랍니다.<br>3. 최종제출 바트까지 클릭 후 제출해야지만 평가 용시가 안혼됩니다.<br>4. 최종제출을 하지 않은 상태로 평가기간이 종료될 경우 작성한 답안으로 자동 제출됩니다.<br>5. 중간평가의 점수는 최종 수료 평수에 반영됨비다. 수료기존의 반영점을 확인하여 주십시오.<br>6. 평가 전체는 박승기간이 종료되고, 하석이 안동된 후 제공됩니다.<br>7. 평가가 진행되는 도중 평가장을 닫거나 PC가 개절 경우에도 평가기간은 계속 진행되고 재접속여부와 상관없이 기존 평가 시간이 모두 소모되면 자동으로 평가가 종료됩니다.<br>8. 평가 진행 도중 입력 및 선택한 답안은 입시저장 기능으로 저장되며, 창을 닫았다 다시 입어도 저장된 내용이 넘어있습니다.<br>C 위상 결보 도중 입력 및 선택한 답안은 입시저장 기능으로 저장되며, 창을 닫았다 다시 입어도 저장된 내용이 넘어있습니다.<br>C 위상할 모두 숙지하였으며, 공정하게 평가에 응시하겠습니다. |   | 평가는 1회만 응가<br>(전) 4차 산업혁명으로 인한 산업분야의 변화에 대한 설명 중 잘못된 것은?<br>이 1. 인공지능과 로봇 기술의 도입으로 인한 자동화과 최적화가 생산성을 향상시킨다<br>이 2. 새로운 기술과 시비스를 통해 참업과 혁신의 기회를 제공한다.<br>이 3. 은행업에서 편테크(FinTech) 서비스가 급속도로 상징하며) 은행 정도의 역할이<br>이 4. 기존 일자리의 소멸과 새로운 일자리의 향출을 동시에 가져준다. | 응시 가능하며, 재응시가 불가능하므로 신중히 응시하시길 바랍니다.<br>20문항 중 20문항 남았습니다<br>2다.<br>2다. |           |
|                                                                                                    |   | <ul> <li>인공지능은 가능에 따라 분류하기도 하는데, 가능에 따른 분류에 해당</li> <li>1. 지각</li> <li>2. 추론</li> <li>3. 출력</li> </ul>                                                                                                    | [당하지 않는 것은?                                                             | $\approx$ |

솔루션교육원 수강 사이트 solutionedu.net

1. 평가 응시 전 OTP 인증 후 주의사항 확인 후 [평가 시작하기] 클릭 합니다.

2. 최종평가는 시험 시간 60분(과정별 시간 상이) 이며, 초과 시 자동 제출 됩니다.

3. 과정 별 평가 시간이 상이하므로 평가 시험 시간 확인 부탁드립니다.

4. 교육 기간 종료 후 평가 점수 확인 가능합니다.

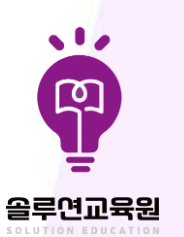

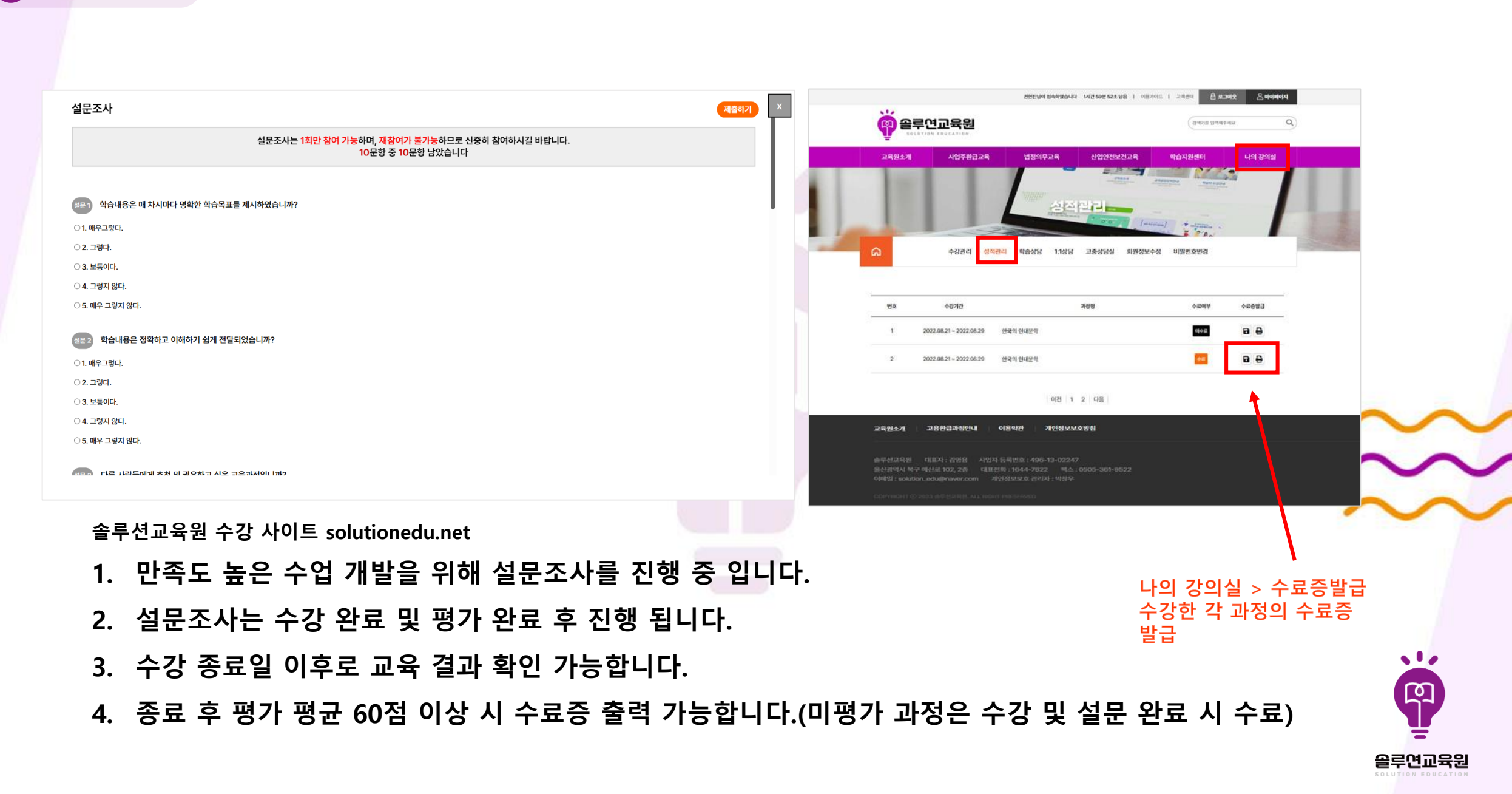

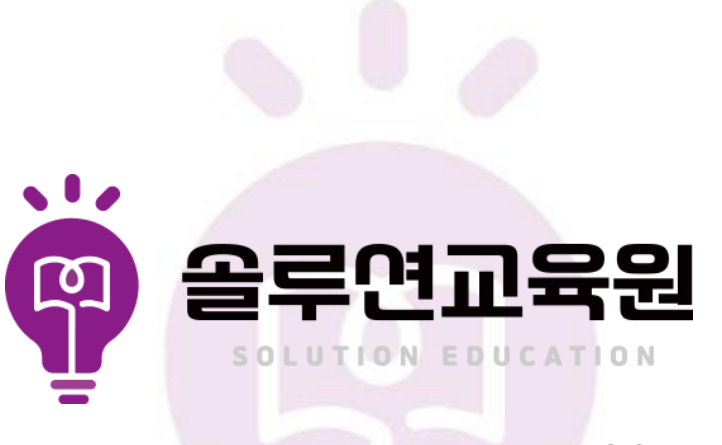

주소 : solutionedu.net 대표전화 : 1644-7622

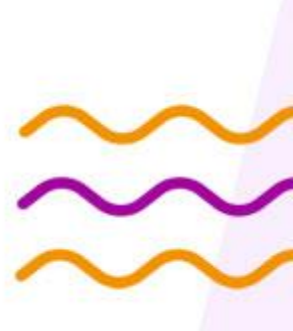